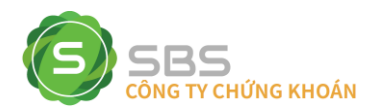

# HƯỚNG DẪN SỬ DỤNG ỨNG DỤNG GIAO DỊCH TRỰC TUYẾN SBS MOBILE TRADE

## CÀI ĐẶT ỨNG DỤNG

B1: mở App Store/CH Play để cài đặt ứng dụng SBS Mobile Trade

- B2: nhập "SBS Mobile" vào ô "Tìm kiếm"
- B3: thực hiện cài đặt vào điện thoại/máy tính bảng
- B4: "Mở" để bắt đầu sử dụng ứng dụng

Hoặc truy cập đường link bằng điện thoại: https://strade.com.vn/OnlineTrading/sbsmobile.html

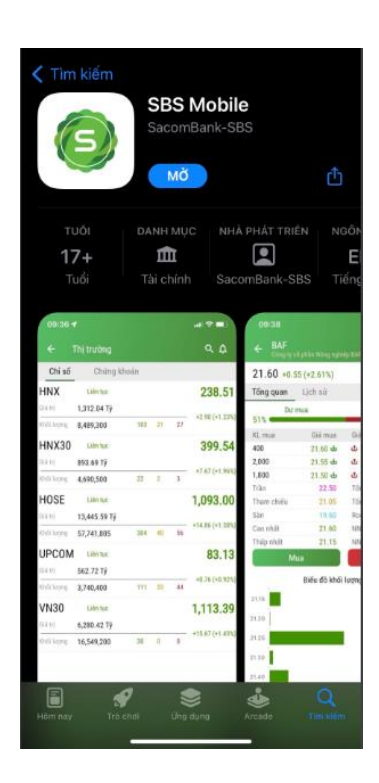

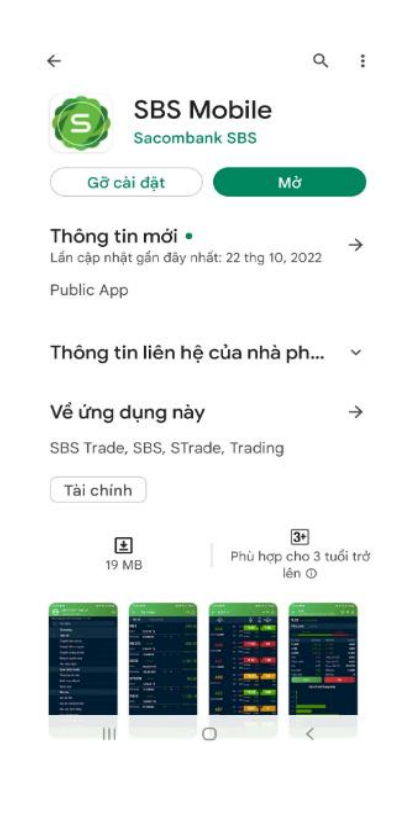

## I. <u>ĐĂNG NHẬP VÀO TÀI KHOẢN</u>

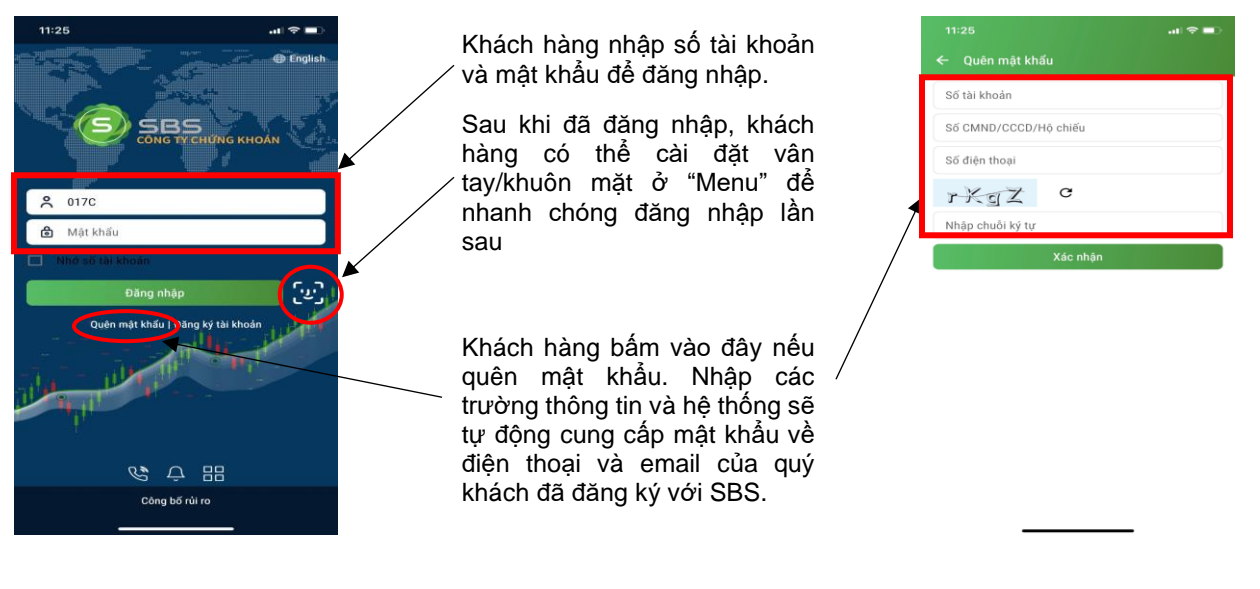

#### II. THÔNG TIN THI TRƯỜNG CHUNG.

Sau khi khách hàng đăng nhập vào tài khoản, màn hình mặc định thể hiện thông tin điểm số các sàn giao dịch

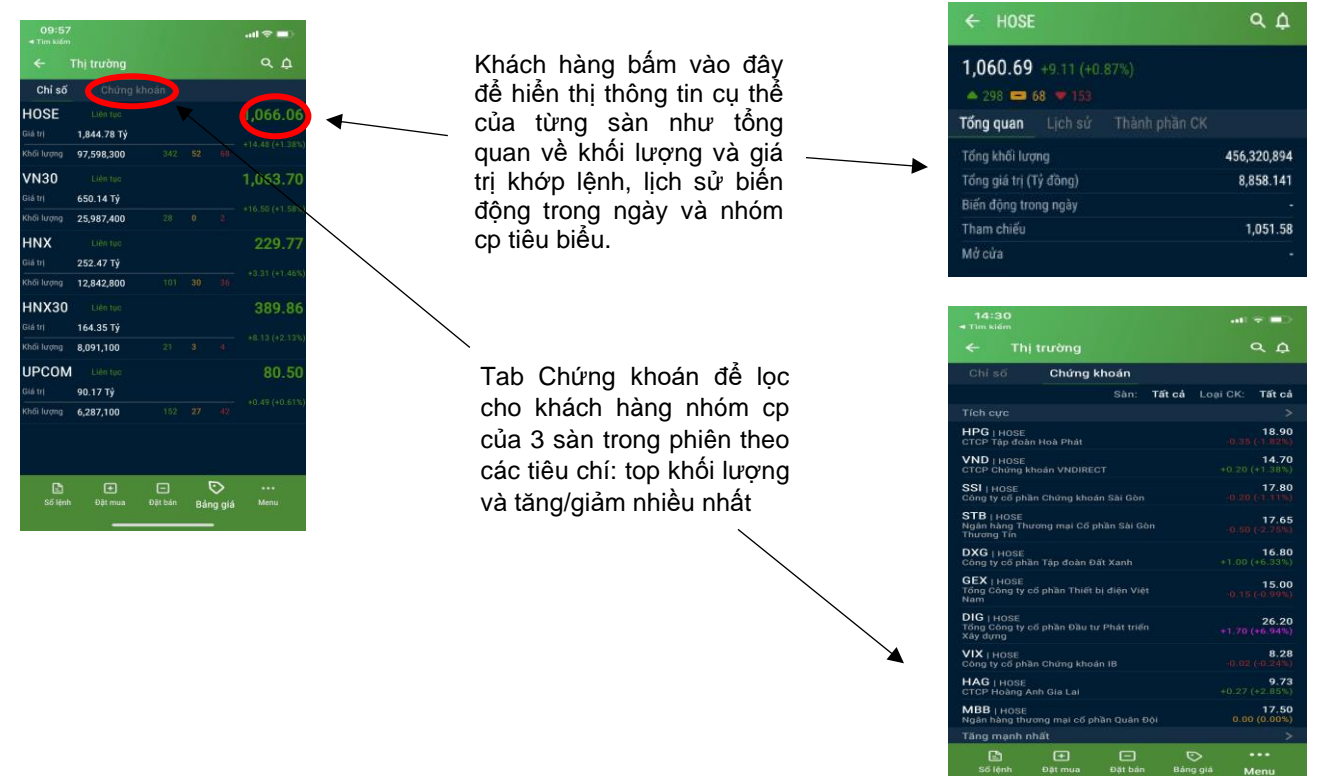

#### III. THEO DÕI BẢNG GIÁ

Để theo dõi bảng giá khách hàng vào phần "Bảng giá" ở dưới thanh Menu chính. Cổ phiếu hiển thị mặc định là cổ phiếu thuộc sàn HOSE (như ảnh)

Quý khách có thể tìm kiếm mã cụ thể bằng nút 🔍

Để tạo danh mục riêng cho việc theo dõi thuận tiện hơn, quý khách thực hiện thao tác "Thêm danh mục mới" từ kí hiệu

Nút HOSE giúp khách hàng chuyển đổi theo dõi cổ phiếu giữa các sàn, hoặc truy cập vào danh mục cổ phiếu đang nắm giữ cũng như danh mục yêu thích quý khách đã tạo như đã hướng dẫn ở bước trên

| 09:58<br>• Tim kiếm |         |                       |                        | .ul † ■)            |
|---------------------|---------|-----------------------|------------------------|---------------------|
|                     |         |                       |                        |                     |
| маск                |         |                       | Ĝiá +∕-                | KL(10)              |
| AAA                 |         | 8.73<br>8.16<br>Du'mu | 8.30 a 1 880           | <b>500</b>          |
| KL(X10) 44,810      |         | 7.59 Du bár           | +2.11                  | 29,600              |
| MAA                 |         | 11.85 Ou mu           | 2.10<br>s1 11.40       | <b>10</b><br>\$,000 |
| RE(X10) 870         |         | 11.05 Dư bản          | 1 12.05                | 100                 |
| AAT                 |         | 7.79<br>Du mu         | 7.89<br>a 1 7.83       | <b>20</b><br>2,500  |
| RE(X10) 32,400      |         | 7.25 Dư bản           | 0.00                   | 7,400               |
| ABR                 |         | 10.00 Du mu           | <b>0.00</b><br>a1 9.36 | 100                 |
|                     |         | 9.30 Durbán           | +0.92                  | 100                 |
| ABS                 |         | 9:77 Du mu            | a1 9.86                | <b>20</b><br>500    |
|                     |         | 31.00 Du bár          | 0.00                   | 3,000               |
| ABT<br>KL(XT0) 0    |         | 29.00 Dur mu          | a1 27.10               | 100                 |
|                     | Tràn    | 22.40                 | a0.85                  | 100                 |
| Số lệnh             | Đặt mua | Dật bán               | D<br>Bảng giá          |                     |
|                     |         |                       |                        |                     |

#### IV. <u>ĐẶT LỆNH MUA/BÁN</u>

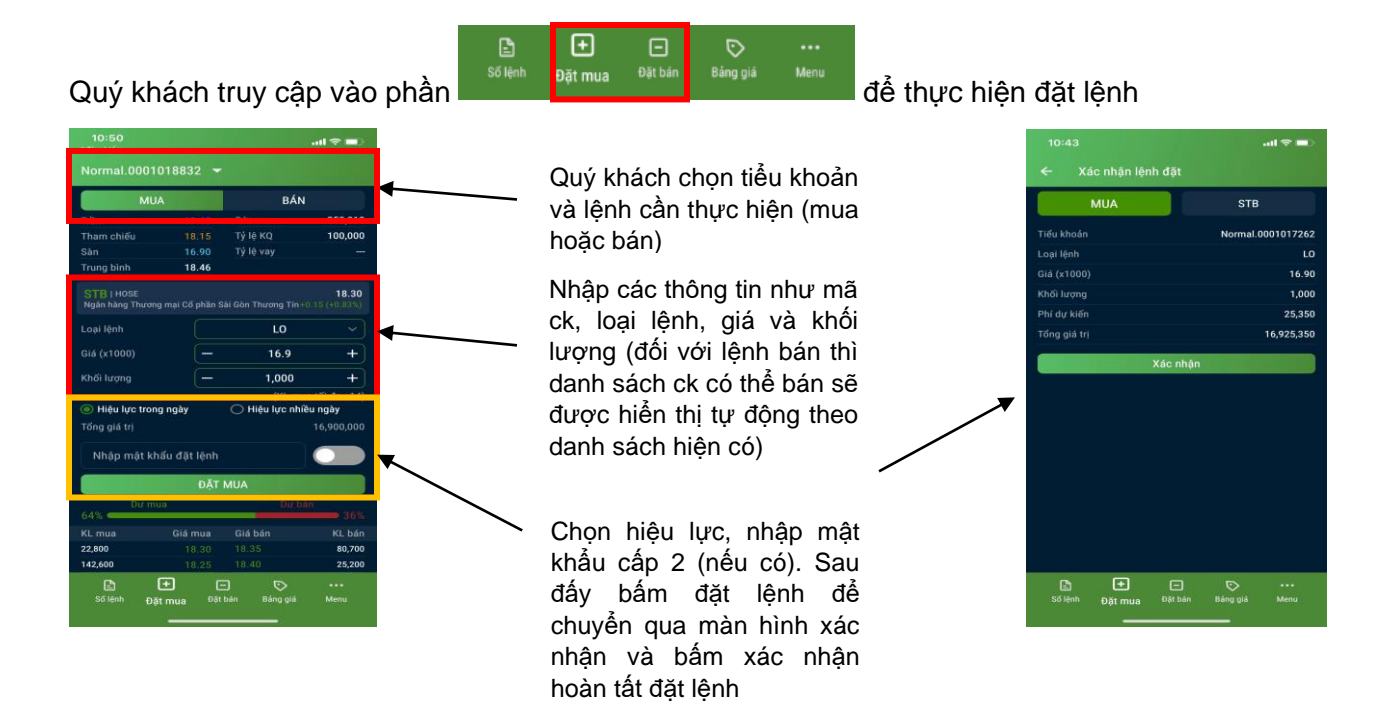

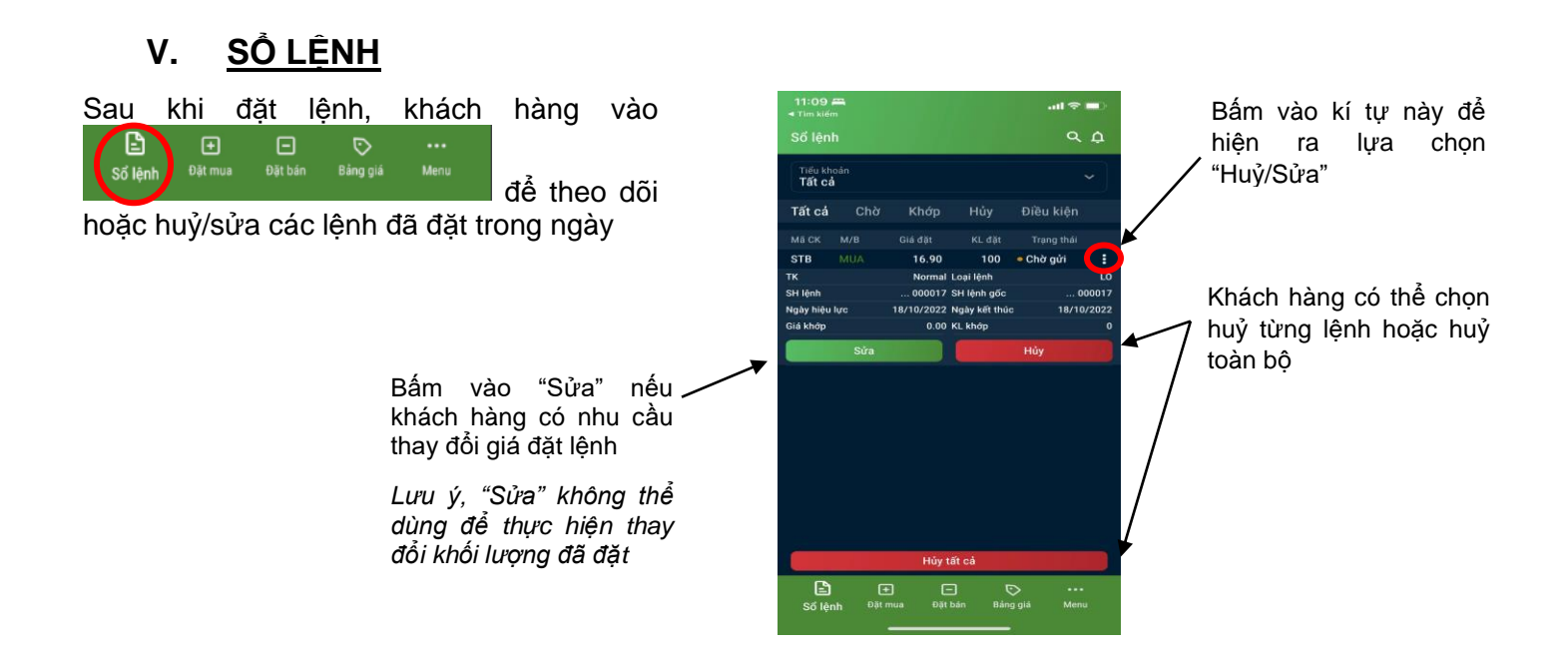

#### VI. <u>DANH MUC ĐẦU TƯ</u>

Để theo dõi danh mục cá nhân, khách hàng bấm

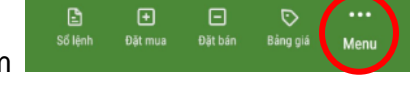

và truy cập vào

| Quản lý tài khoản |
|-------------------|
| Tổng hợp tài sản  |
| Danh mục đầu tư   |
| Nợ ký quỹ         |

| 13:16                                |                      |              |               | I 🗢 💷                                |               |
|--------------------------------------|----------------------|--------------|---------------|--------------------------------------|---------------|
| ← Da                                 | nh mục               | đầu tư       |               | ςĎ                                   |               |
| Tiếu khoản<br>Normal.00              | 07100025             | 53           |               |                                      |               |
| Tổng giá tr<br>Tổng giá tr<br>Lãi/Lỗ | i vốn<br>i thị trườn | 3            | +13.869.500(  | 1,543,000<br>15,412,500<br>+898.87%) | *             |
|                                      |                      | 🕒 Xem biế    | u đồ          |                                      |               |
| ма ск                                | к                    | Giá vốn      | Giá TT        | RI BIALA                             |               |
| HDC<br>12.41%                        | 50                   | 30.86        | 38.25         | 23.95 🚦                              | $\checkmark$  |
| L14_WFT<br>87.59%                    | 300                  | 0.00         | 45.00         |                                      |               |
|                                      |                      |              |               |                                      | $\mathbf{N}$  |
|                                      |                      |              |               |                                      | $  \setminus$ |
|                                      |                      |              |               |                                      |               |
|                                      |                      |              |               |                                      |               |
|                                      |                      |              |               |                                      |               |
|                                      |                      |              |               |                                      |               |
| Số lệnh                              | 🛨<br>Đặt mua         | -<br>Đặt bán | D<br>Báng giá | •••<br>Menu                          |               |
|                                      |                      |              |               |                                      |               |

Khách hàng chuyển đổi tiểu / khoản để tra cứu danh mục tại đây

Các trường thông tin giá trị và lãi/lỗ của tổng danh mục và của từng cổ phiếu thành phần. Khách hàng tra cứu cụ thể hơn hoặc đặt lệnh nhanh cp bất kì khi bấm biểu tượng

dòng thông tin cp đấy

Khách hàng có thể lựa chọn ở đây để xem cơ cấu danh mục bằng biểu đồ tròn

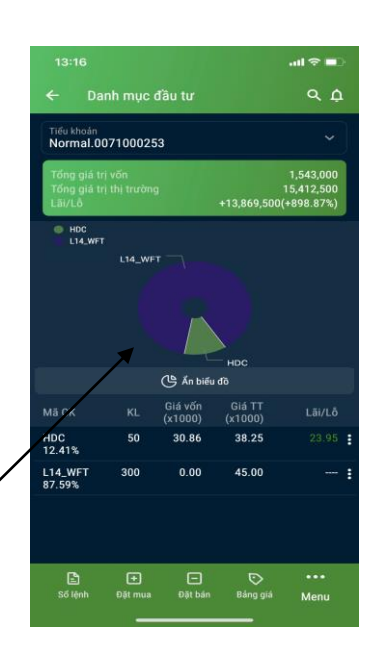

#### VII. <u>MENU</u>

1. <u>Tiện ích</u>

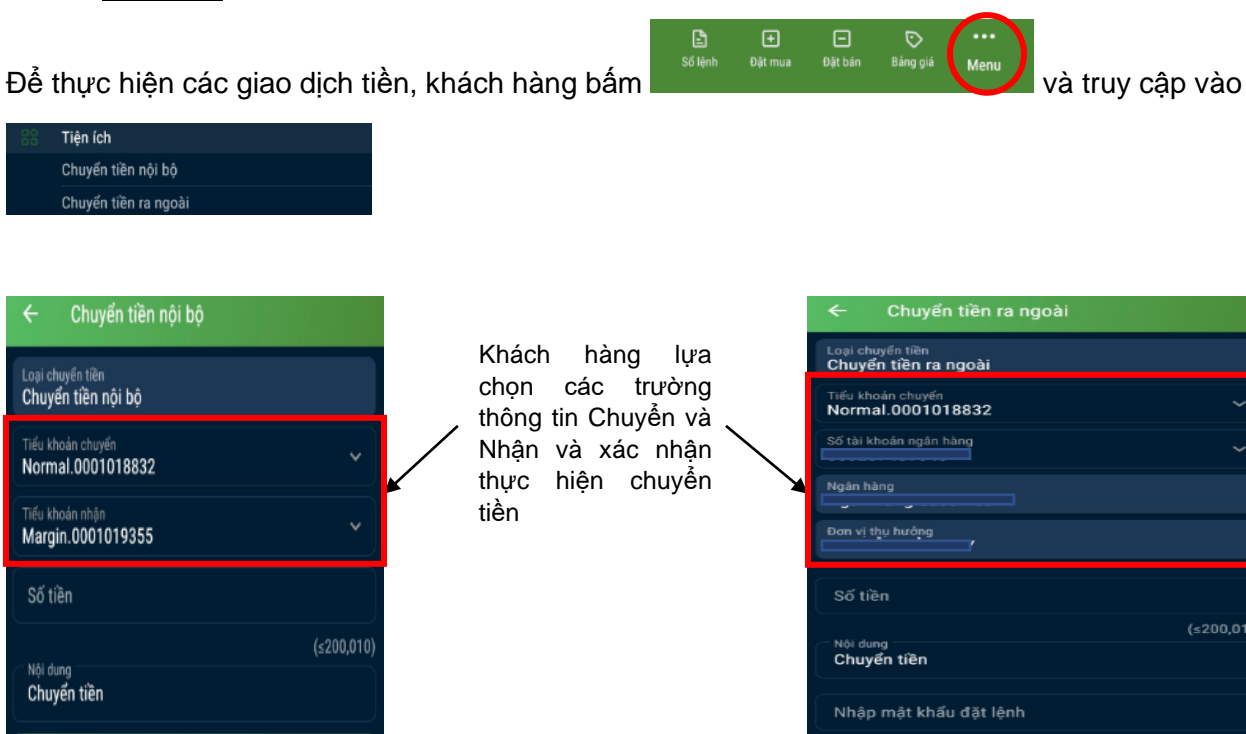

Để thực hiện chuyển chứng khoán giữa 2 tiểu khoản, khách hàng truy cập vào

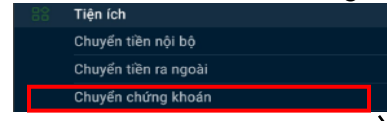

Khách hàng lựa chọn các trường tiểu khoán chuyển/nhận; tên và số lượng cổ phiếu cần chuyển và bấm xác nhận thực hiện giao dịch

| Chuyen chung khoan                     |         |
|----------------------------------------|---------|
| Tiểu khoản chuyển<br>Margin.0001019355 | ~       |
| Tiểu khoản nhận<br>Normal.0001018832   | ~       |
| Mã chứng khoản<br>TPB                  | ۲       |
| Số lượng chuyển                        |         |
|                                        | (≤1,170 |
| Xác nhận                               |         |

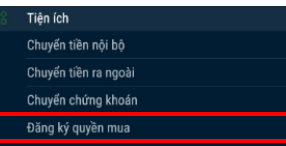

Để thực hiện đăng ký quyền mua cổ phiếu, khách hàng sử dụng tiện ích

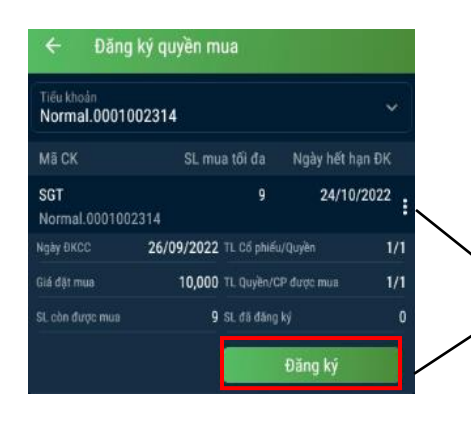

Khách hàng lựa chọn tiểu khoán sở hữu quyền mua,

và bấm biểu tượng 🖬 để hiện ra lựa chọn Đăng ký

Ở màn hình đăng ký, khách hàng kiểm tra lại thông tin, nhập số lượng cần đăng ký mua và bấm xác nhận

| ← Đăng ký quyền mua                             |                         |
|-------------------------------------------------|-------------------------|
| Tiếu khoản<br>Normal.0001002314                 |                         |
| SGT I HOSE<br>CTCP Công nghệ Viễn thông Sài Gòn | 10.15<br>-0.75 (-0.68%) |
| Số dư khả dụng<br>471,475                       |                         |
| Giá (x1000)<br>10.00                            |                         |
| Số lượng đãng ký                                |                         |
|                                                 |                         |
| Thành tiền (VND)                                | 0                       |
| Xác nhận                                        |                         |

#### 2. <u>Quản lí tài khoản</u>

Khách hàng theo dõi tổng tài sản và nợ ký quỹ đang phát sinh ở

| ) | Quản lý tài khoản |
|---|-------------------|
|   | Tổng hợp tài sản  |
|   | Danh mục đầu tư   |
|   | Nợ ký quỹ         |

| Tiếu khoản<br>Normal.0001101129  |             |
|----------------------------------|-------------|
| > 1. Tiền                        | 86,149,785  |
| > 2. Giá trị chứng khoán hiện có | 550,087,280 |
| > 3. Phải trả                    | 0           |
| 4. Tài sán thực có               | 636,237,065 |
| 5. Số tiền được rút              | 86,132,624  |
| 6. Tiền mua trong ngày           | 0           |
| 7. Số tiền phong tỏa             | 0           |
| 8. Số tiền có thể ứng trước      | 0           |

Khách hàng lựa chọn tiểu khoản để tra cứu ~ trường thông tin tổng hợp về số dư tiền và số dư chứng khoán. Và

bấm vào biểu tượng

| ∼ 1. Tiền                                          | 86,149,785  |
|----------------------------------------------------|-------------|
| - Tiền không kỳ hạn                                | 86,145,283  |
| - Tiền bán chờ về                                  | 0           |
| + Tiền chờ về T0                                   | 0           |
| + Tiền chờ về T1                                   | 0           |
| + Tiền chờ về T2                                   | 0           |
| - Lãi tiền gửi chưa thanh toán                     | 4,502       |
| - Tiền cố tức chờ về                               | 0           |
| <ul> <li>2. Giá trị chứng khoán hiện có</li> </ul> | 550,087,280 |
| - CK mua khớp + quyền chờ về                       | 28,250,000  |
| - Chứng khoán được phép ký quỹ                     | 0           |
| - Chứng khoán không được ký quỹ                    | 550,087,280 |
| <ul> <li>S. Phải trả</li> </ul>                    | 0           |
| - Nợ ký quỹ trong ngày                             | 0           |
| - Nợ hỗ trợ báo lãnh                               | 0           |
| - Nợ hỗ trợ Kỷ quỹ/T3                              | 0           |
| - Nợ hỗ trợ ứng trước                              | 0           |
| - Nợ hỗ trợ cầm cố chứng khoán                     | 0           |
| - Nợ phí lưu ký                                    | 0           |

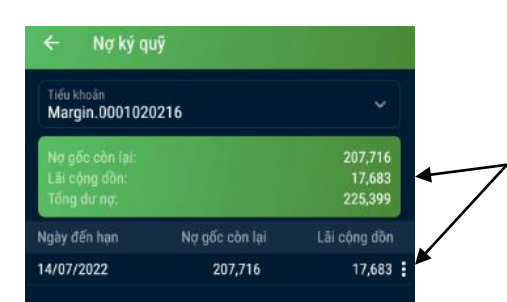

Khách hàng lựa chọn tiểu khoản margin để tra cứu trường thông tin tổng hợp về số dư nợ tổng và thành phần đang phát sinh.

Khách hàng bấm biểu

tượng để tra cứu cụ thể hơn hoặc thực hiện thao tác "Trả nợ/Gia hạn"

| ← Nợ ký c                                            | <b>ļ</b> uỹ                                |                                                                  |                                |
|------------------------------------------------------|--------------------------------------------|------------------------------------------------------------------|--------------------------------|
| Tiếu khoản<br>Margin.000102                          | 20216                                      |                                                                  |                                |
| Nợ gốc còn lại:<br>Lãi cộng đồn:<br>Tổng dư nợ:      |                                            |                                                                  | 207,716<br>17,683<br>225,399   |
| Ngày đến hạn                                         | Nợ gâ                                      | ic còn lại                                                       | Lãi cộng đồn                   |
| 14/07/2022                                           |                                            | 207,716                                                          | 17,683 🚦                       |
| Số GD<br>Ngày giải ngân<br>Gốc còn lại<br>Tổng dư nợ | 238640<br>15/04/2022<br>207,716<br>225,399 | Lili suất<br>Số tiên g/ngắn<br>Số lần gia hạn<br>Số ngày gia hạn | 13,5%<br>14,121,150<br>1<br>45 |
| Gia hạn                                              | Tr                                         | á nợ                                                             | Xem chi tiết                   |

#### 3. <u>Báo cáo</u>

Quý khách tra cứu và thực hiện các sao kê bằng cách truy cập vào các phân mục

| Báo cáo               |
|-----------------------|
| Sao kê tiền           |
| Sao kê chứng khoán    |
| Báo cáo lệnh khớp     |
| Lịch sử đặt lệnh      |
| Tra cứu sự kiện quyền |
| Lãi/Lỗ đã thực hiện   |

| ← Sao kê tiền                                             |                         |
|-----------------------------------------------------------|-------------------------|
| Tiểu khoản<br>Margin.0001019355                           | ~                       |
| 01/10/2022 ~ 17/                                          | 10/2022 ~               |
| Số dư cuối kỳ:<br>Phát sinh tăng:<br>Phát sinh giảm:      | 448,140<br>+20,000<br>0 |
| Danh sách giao dịch                                       |                         |
|                                                           | O                       |
| <b>14/10/2022</b><br>Chuyến khoản tiền nội bộ (online) từ | +20,000                 |
| Dư đầu kỳ                                                 | 428,140                 |

| ← Báo cáo lệnh khớp      |         |  |            |         |  |  |
|--------------------------|---------|--|------------|---------|--|--|
| Tiếu khoản<br>Margin.000 | 1019355 |  |            |         |  |  |
| 17/09/                   | 2022    |  | 17/10/2022 |         |  |  |
| Mã CK                    |         |  | Tất cả     | Q       |  |  |
| Loại giao dịc            | h       |  | Tất cả     |         |  |  |
| Ngày                     | Mă CK   |  | Giá khớp   | KL khớp |  |  |
| 22/09/2022               | TPB     |  | 24.90      | 200 🚦   |  |  |

# Tra cứu sự kiện quyền Tiểu khoản

| Margin.000101935                 | 5 |            |              |
|----------------------------------|---|------------|--------------|
| 17/07/2022                       |   | 17/10      | /2022 🗸      |
| MãCK                             |   | Tất cả     | *            |
| Loại quyền                       |   | Tất cả     |              |
| Mã CK/Quyền                      |   | ÐKCC       | Trạng thái   |
| PVD<br>Chia cổ tức bằng cổ phiếu |   | 08/08/2022 | • Hoàn tất 🚦 |
| DPM<br>Chia cổ tức bằng tiền     |   | 21/07/2022 | • Hoàn tất 🚦 |

Khách hàng lựa chọn tiểu khoản margin và trường "Từ ngày-Đến ngày" và Mã Ck (nếu có) để xuất báo cáo sao kê cần xem (*lưu ý chỉ xuất dc tối đa 180 ngày*)

Khách hàng bấm biểu

tượng để tra cứu cụ thể hơn

| Tiểu khoản<br>Margin.0001019355                          |         |            |   |
|----------------------------------------------------------|---------|------------|---|
| 20/09/2022                                               |         | 30/09/2022 |   |
| Mã CK                                                    |         | Tất cả     | ¥ |
| Danh sách giao dịch                                      |         |            |   |
| Danh sach giao dịch<br>26/09/2022<br>Muo 200 TDP poòu 21 | 2/00/22 |            | 4 |

| Tiểu kho<br>Margin | <sup>ján</sup><br>n.00010193 | 55      |        |           |         |
|--------------------|------------------------------|---------|--------|-----------|---------|
| 1                  | 7/09/2022                    |         | 17/1   | 0/2022    |         |
| Malor              |                              |         | Tát c  | 4         | 2       |
| Trạng I            | thái                         |         | Tất c  | á         |         |
| Mā CK              | M/B                          | Giá đặt | KL đặt | Trang     | ) thái  |
| DPM                |                              | 49.85   | 100    | 🔹 Hết hiệ | u lực 🚦 |
| ТРВ                |                              | 24.9    | 200    | - Hoàn t  | hành 🚦  |

#### 🗧 Lãi/Lỗ đã thực hiện

| Tiểu khoản<br>Margin.0             | 00101935         | 5                  |                    |                               |
|------------------------------------|------------------|--------------------|--------------------|-------------------------------|
| 17/0                               | 7/2022           |                    | 17/10/202          | 22 ~                          |
| Mã CK                              |                  | Tất                | cå                 | ~                             |
| Tổng giá t<br>Tổng giá t<br>Lãi/Lỗ | rị vốn<br>rị bán |                    | 25,7               | 0<br>25,710,000<br>10,000(0%) |
| Mã CK                              |                  | Giá bán<br>(x1000) | Giá vốn<br>(x1000) | Lãi/Lỗ(%)                     |
| трв                                | 200              | 28.20              | 0.00               | 0                             |
| PVD                                | 600              | 19.25              | 0.00               | 0                             |
| PVD                                | 400              | 21.30              | 0.00               | 0                             |

# THÔNG TIN LIÊN HỆ

Trong quá trình sử dụng **SBS Mobile Trade**, quý khách có bất kỳ thắc mắc hoặc vấn đề gì cần được giải đáp, vui lòng liên hệ đội ngũ nhân viên phụ trách tài khoản quý khách hoặc thông qua thông tin liên hệ dưới đây:

#### CÔNG TY CỔ PHẦN CHỨNG KHOÁN SBS

#### Hội Sở

Địa chỉ: 278 Nam Kỳ Khởi Nghĩa, Phường Võ Thị Sáu, Quận 3, TP. Hồ Chí Minh

*Điện thoại:* +84 28 6268 6868 Fax: +84 28 6255 5939

Hotline: +84 28 6255 5950

Email: contact\_vn1@sbsc.com.vn

#### Chi nhánh Hà Nội

Địa chỉ: số 205 Giảng Võ, Phường Cát Linh, Quận Đống Đa, Hà Nội

Diện thoại: +84 24 3942 8076 Fax: +84 24 3942 8075

Hotline: +84 24 3942 8076

Email: contact\_vn1@sbsc.com.vn